## **CSUBUY P2P Access Request**

## A manager needs to submit this Request

1) Log into My Fresno State portal and click on the Security Request tile

## 2) Click on New Security Request

3) Select User Security Access then click on the Next Tab button

4) Search for the employee you are submitting the request for and click Search

5) Select the correct employee record (click the box to the left) and click on the Add button

6) Verify that all of the listed information is correct, then click on the Next Tab button

7) On the next screen, you do not have to select any of the roles shown, just click on the **Next Tab** button.

8) Select the type of access (most probably **Permanent Access**), then click on the **Next Tab** button

9) The Explanation of Request, type the following information:
Need P2P access
CFS BU: FRXNO (if you work in Athletics, then change FRXNO to FRXTH)
P2P Role: put one of the 2 roles listed below

## P2P role options are (select only one P2P role below to put into the above description):

<u>Shopper</u> – can shop and create orders, but must assign the order to a Requester If wanting the Shopper role, then put the below role into the Explanation of Request box P2P Role: CFSCSU\_PO\_JG\_Shopper

<u>Requester</u> – can shop, create and submit orders. If wanting the Requester role, then put the below role into the Explanation of Request box P2P Role: CFSCSU\_PO\_JG\_Requester

10) Last step is to click the **Save** button which will submit the request for you